# NUOVA PROCEDURA REGISTRAZIONE ANAGRAFICA IN GODIVA

Tutti gli ospiti devono essere registrati sul sistema anagrafico dell'INFN (Godiva) e avere un account attivo per il login sul <u>portale (idp)</u> INFN.

Se non si possiede già un account attivo, per registrarsi è necessario seguire TUTTE le indicazioni seguenti:

1. Accedere alla pagina INFN SignUp - https://signup.app.infn.it

inserire nome, cognome, la propria email

e creare una password.

Cliccare su "Registrati".

| Istituto Nazionale di Fisica Nucleare |                             |
|---------------------------------------|-----------------------------|
| Registra una nuova identi             | tà                          |
| Nome                                  | <u>.</u>                    |
| Cognome                               | <b>.</b>                    |
| Indirizzo email                       |                             |
| Password                              |                             |
| Ripeti password                       |                             |
| Non sono un robot                     | eCAPTCHA<br>Ivacy - Termini |
| Registrati                            |                             |

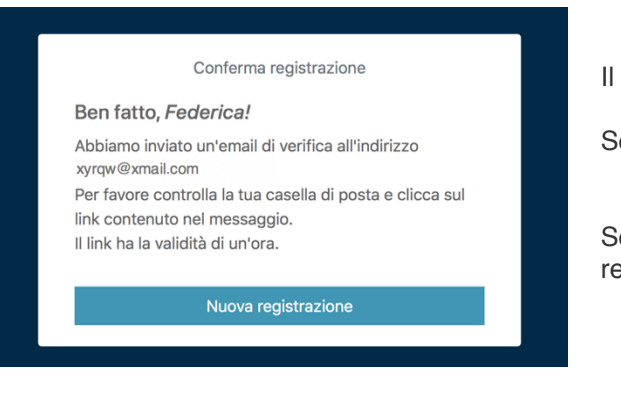

Il sistema invierà un messaggio di conferma all'email registrata.

Se non ricevete l'email, verificate che non sia nella cartella spam.

Seguire il link indicato nell'email che avete dato al momento della registrazione e confermare.

A questo punto il sistema vi rimanderà alla pagina seguente  $\rightarrow$ 

Cliccate su "Portale Utente" (vedi freccia rossa)

Inserite l'email e la password con le quali vi siete registrati e accedete al vostro profilo.

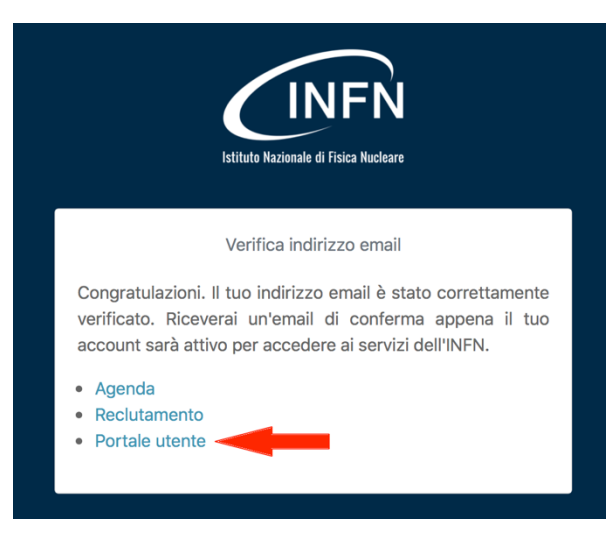

Cliccare su "Abilitazioni" (freccia rossa)

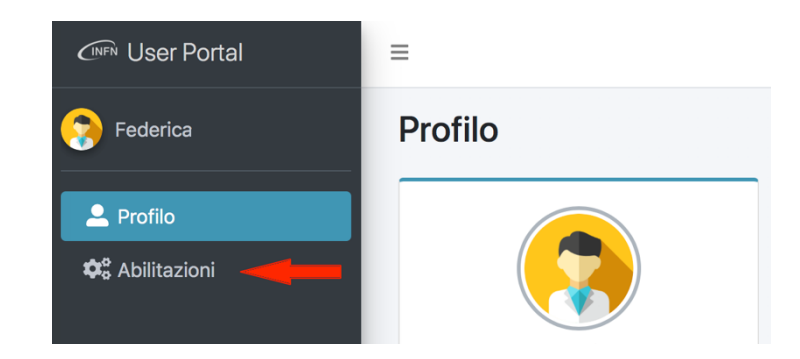

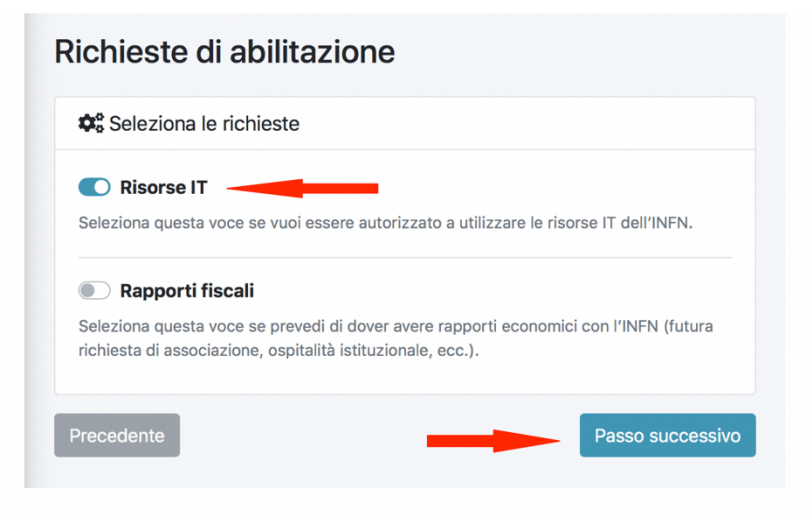

Selezionare "Risorse IT"

e procedere con il passo successivo

Completare l'anagrafica con le

informazioni personali (vedi sotto)

Completa le tue

informazioni personali

### Informazioni personali

Se vuoi accedere alle risorse informatiche dell'INFN, devi compilare il form della pagina con i dati personali richiesti che saranno trattati nel rispetto del Regolamento UE 679/2019. Titolare del trattamento: INFN - Responsabile della protezione dei dati: dpo@infn.it

-

Giorı

Cognome

### Nome

# Federica

#### Sesso

## Data di nascita

| Annc | Mese |
|------|------|
|------|------|

Nazionalità Luogo di nascita

### 🔛 Trattamento dati personali

Dichiaro di aver preso visione della nota informativa di carattere generale sul trattamento dei dati personali

DNorme per il trattamento dei dati personali nell'INFN

-

Precedente

Passo successivo

# Indicare come sede di verifica i Laboratori Nazionali di Frascati

| Richieste di abilitazione                                                                                                    | Home / Richieste di abilitazione |
|----------------------------------------------------------------------------------------------------|----------------------------------|
| La Sede di verifica della tua identità                                                                                                    |                                  |
| La tua identità deve essere verificata. Seleziona la sede INFN presso la quale vuoi effettuare questa verifica. Verrai contattato dall'ufficio preposto. | <b>\$</b>                        |
| Sede di verifica                                                                                                    |                                  |
| Laboratori Nazionali di Frascati × 👻                                                                                                    | verifica della tua identità?     |
| Messaggio all'ufficio di verifica (Opzionale)                                                                                                    |                                  |
| Precedente Passo successivo                                                                                                    |                                  |

Indicare il nome del responsabile all'interno dei LNF con il quale si svolgerà la propria attività

| Richieste di                          | abilitazione                                                                          |                                            |            | Home / Richieste di abilitazione |
|---------------------------------------|---------------------------------------------------------------------------------------|--------------------------------------------|------------|----------------------------------|
| 🕸 Referente pe                        | r l'utilizzo delle risorse IT                                                         |                                            | 1          | 2 3 4                            |
| Devi indicare una<br>anche inviare un | a persona di riferimento INFN. Per farlo devi sel<br>messaggio al tuo referente INFN. | ezionale la sede e quindi la persona. Puoi |            | 08                               |
| Sede del referen                      | te                                                                                    |                                            |            |                                  |
| Laboratori Nazio                      | onali di Frascati                                                                     | X 💌                                        | I          | 'utilizzo delle risorse IT?      |
| Nome del referer                      | nte                                                                                   |                                            |            |                                  |
| Questo campo non pu                   | uò essere vuoto.                                                                      | · · ·                                      |            |                                  |
| Messaggio al ref                      | erente (Opzionale)                                                                    |                                            |            |                                  |
|                                       |                                                                                       |                                            |            |                                  |
|                                       |                                                                                       |                                            |            |                                  |
| 脖 Disciplinare                        |                                                                                       |                                            |            |                                  |
| Dichiaro di av                        | ver letto e accettato il disciplinare INFN                                            | per l'utilizzo delle risorse IT            |            |                                  |
| 🖟 Disciplinare per l'                 | uso delle risorse informatiche nell'INFN                                              |                                            |            |                                  |
| Precedente                            |                                                                                       | Passo successivo                           |            |                                  |
|                                       |                                                                                       |                                            |            |                                  |
|                                       |                                                                                       | Verificare il riepilogo                    | di tutti i | dati inseriti                    |
|                                       | Riepilogo della<br>richiesta                                                          | e conferma                                 | re →       | Invia                            |

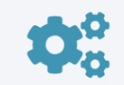

Dove desideri effettuare la verifica della tua identità?

Al termine della procedura di registrazione sarà indispensabile procedere con la verifica dell'identità contattando per email la Segreteria della Divisione presso la quale si svolgerà servizio:

- Divisione Ricerca -DivRic\_Segreteria@Inf.infn.it
- Divisione Acceleratori ad.secretariat@lists.lnf.infn.it
- Divisione Tecnica segdt@lists.lnf.infn.it

Nota Bene → L'accesso ai Laboratori Nazionali di Frascati non è autorizzato finchè l'utente esterno non ha completato tutto il processo di registrazione, compresa la verifica dell'identità.

Se dopo aver registrato l'anagrafica non si è ricevuta la mail di conferma oppure fosse necessario riprendere la procedura, per completarla sarà necessario accedere direttamente alla pagina <u>https://userportal.app.infn.it/</u>